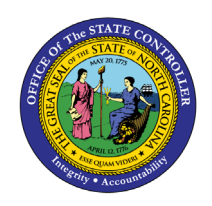

The purpose of this Job Aid is to explain how to use the search capabilities in the North Carolina Financial System.

# Introduction

This Quick Reference Guide (QRG) provides General Ledger (GL) Journal Entry users an overview on how to utilize the North Carolina Financial System (NCFS) Search Capabilities that are used when entering and managing financial transaction data.

## Overview

When NCFS users need to search financial transaction data, there are four key search capabilities to accomplish the task. The four key search capabilities are discussed in this document in four sections: Basic Search, Advanced Search, Adding Fields, and Saving Search. A basic search allows for queries based on keywords and time periods with limited fields. Advanced searches allow users additional fields and options to refine the search. In addition, advanced searches allow users to add multiple fields to the search criteria. Saved searches allow the user to create a unique set of search options and values and save that search for future use. Users can create new saved search entries, edit, and delete existing saved search entries. Also, the user can retrieve user-specified or public saved search entries. Users also can add additional search criteria that is not included in the basic or advanced functions.

# **Key Terms**

| Key Terms and Acronyms | Description                                                                                                    |
|------------------------|----------------------------------------------------------------------------------------------------|
| Basic Search           | The Basic Search allows users to query a limited number of fields with specific values.                                                                   |
| Advanced Search        | Advanced Search allows users to run specific searches and add conditional operators.                                                                      |
| Saved Searches         | A saved search captures search criterion so that users can easily run the same search again later.                                                        |
| Add Search Criteria    | Adding additional fields or search criteria allows users to see more specific results and spend less time going through search results for needed entries |

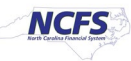

## Information needed to complete this Process

- Journal
- Journal Batch
- Accounting Period
- Batch Status

### **Outputs of this Process**

• Desired Journal Entry

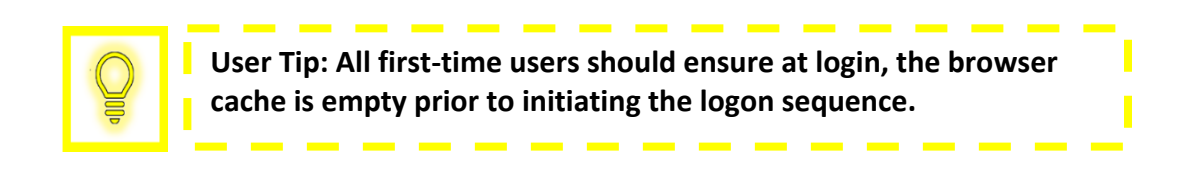

### **Basic Search**

The Basic Search functionality allows users to narrow the search results when trying to pull transactions. The Basic Search allows users to search based on journal, journal batch, accounting period and batch journal. Each field has a double asterisk next to it, which means it is a system required field and at least one of these fields must be completed to produce results.

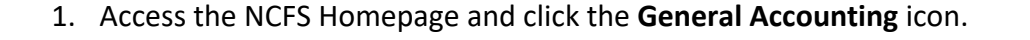

|                                    |                 |                         | â           | ☆ | P | 2 <mark>40</mark> | ME ~ |
|------------------------------------|-----------------|-------------------------|-------------|---|---|-------------------|------|
| Good Afternoon, C                  | (RG             |                         |             |   |   |                   |      |
| Me My Client Groups                | eral Accounting | Intercompany Accounting | Procurement | > |   |                   |      |
| APPS                               |                 |                         |             |   |   |                   |      |
| General<br>Accounting<br>Dashboard | Period Clos     | e +                     |             |   |   |                   |      |

The General Accounting icon on the NCFS Homepage

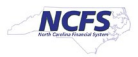

# 2. Click Journals.

|    |                                                                    | ŵ        | ☆ | P | 4 <b>0</b> | ME ~ |
|----|--------------------------------------------------------------------|----------|---|---|------------|------|
| (  | Good Afternoon, QRG                                                |          |   |   |            |      |
| M  | Me My Client Groups General Accounting Intercompany Accounting Pro | curement | > |   |            |      |
| АР | PPS                                                                |          |   |   |            |      |
|    | General<br>Accounting<br>Dashboard                                 |          |   |   |            |      |

The Journals app on the NCFS Homepage

3. Click the Tasks icon to open the task list.

| and the second second sec |                                                                  |                                                                          |                                                                                                    |                                                              |                                                                                                    | 公 |                                                        | Č. 52 |   |
|----------------------------------------------------------------------------------------------------|------------------------------------------------------------------|--------------------------------------------------------------------------|----------------------------------------------------------------------------------------------------|--------------------------------------------------------------|----------------------------------------------------------------------------------------------------|---|--------------------------------------------------------|-------|---|
| cess Set: NC CASH US [Change]                                                                                                    |                                                                  |                                                                          |                                                                                                    |                                                              |                                                                                                    |   |                                                        |       |   |
| nals                                                                                                    |                                                                  |                                                                          |                                                                                                    |                                                              |                                                                                                    |   |                                                        |       |   |
| urnals                                                                                                    |                                                                  |                                                                          |                                                                                                    |                                                              |                                                                                                    | _ |                                                        | _     |   |
|                                                                                                    |                                                                  |                                                                          |                                                                                                    |                                                              |                                                                                                    |   |                                                        | C     | D |
| iring Attention Incomplete Impo                                                                                                    | d Farmer                                                         |                                                                          |                                                                                                    |                                                              |                                                                                                    |   |                                                        |       |   |
| any another monthere mpo.                                                                                                    | IL EITOIS                                                        |                                                                          |                                                                                                    |                                                              |                                                                                                    |   |                                                        |       |   |
| w + Format + III IF                                                                                                    | Freeze Detac                                                     | h al Wrap                                                                | *)                                                                                                    |                                                              |                                                                                                    |   |                                                        |       |   |
| w + Format + JH Er in<br>Accounted                                                                                                    | Freeze 🔀 Detacl                                                  | h ∉l Wrap                                                                | Ð                                                                                                    | Accounting                                                   | Les                                                                                                    |   |                                                        | UC Í  | - |
| w + Format + JI Er M<br>Accounted<br>Debit                                                                                                    | Freeze Detacl                                                    | Source                                                                   | ව<br>Journal Batch                                                                                             | Accounting<br>Period                                         | Issue                                                                                                    |   | Error Da                                               | ite   | - |
| w Format Format Accounted<br>Debit<br>226,000.00                                                                                                    | Freeze Detacl Credit 226.000.00                                  | h d Wrap<br>Source                                                       | U<br>Journal Batch<br>2028 Global Intercompany A 66896                                                         | Accounting<br>Period                                         | Issue<br>Budgetary control failed for the batch. Review failure details in the Enter Journals page.                                                                                                    |   | Error Da                                               | te    | 1 |
| Michigan         Michigan         Michigan           w • Pormat •         Image: Michigan         Image: Michigan           Accounted         Debit         Image: Michigan           226,000,00         21,196,63         Image: Michigan                                                                                                    | Freeze Detacl Credit 226.000.00 21.196.63                        | h d Wrap<br>Source<br>Global Int<br>Receivables                          | Journal Batch 2028 Global Intercompany A 66896 Receivables A 70615000001 7061                                  | Accounting<br>Period<br>Jun-20<br>Oct-20                     | Issue<br>Budgetary control failed for the batch. Review failure details in the Enter Journals page.<br>Budgetary control failed for the batch. Review failure details in the Enter Journals page.                                                                                               |   | Error Da<br>10/13/20<br>12/9/20                        | ite   |   |
| Pormat         Image: Accounted           Debit         226,000,00           21,196,63         5,000,00                                                                                                    | Freeze Credit<br>226.000.00<br>21.196.63<br>5.000.00             | h d Wrap<br>Source<br>Global Int<br>Receivables<br>Manual                | Journal Batch 2028 Global Intercompany A 66896 Receivables A 70615000001 7061 123                              | Accounting<br>Period<br>Jun-20<br>Oct-20<br>Feb-21           | Issue<br>Budgetary control failed for the batch. Review failure details in the Enter Journals page.<br>Budgetary control failed for the batch. Review failure details in the Enter Journals page.<br>Rejected                                                                                   |   | Error Da<br>10/13/20<br>12/9/20<br>2/11/21             | te    |   |
| ew + Format + 37 Er (1000)<br>Accounted<br>Debit<br>226.000.00<br>21.196.63<br>5.000.00<br>3.600.00                                                                                                    | Preeze Credit<br>226.000.00<br>21.196.63<br>5.000.00<br>3.600.00 | h d Wrap<br>Source<br>Global Int<br>Receivables<br>Manual<br>Spreadsheet | Journal Batch 2028 Global Intercompany A 66896 Receivables A 70615000001 7061 123 VREQ4 Spreadsheet A 30000001 | Accounting<br>Period<br>Jun-20<br>Oct-20<br>Feb-21<br>Jul-20 | Issue Budgetary control failed for the batch. Review failure details in the Enter Journals page. Budgetary control failed for the batch. Review failure details in the Enter Journals page. Rejected Budgetary control failed for the batch. Review failure details in the Enter Journals page. |   | Error Da<br>10/13/20<br>12/9/20<br>2/11/21<br>10/14/20 | ite   |   |

The Task list on the Journals screen

4. From the task list, click Manage Journals.

|                                       |               |             |                                  |            |                                                                                     | n 🕁 P 😕 🐠-                                                               |
|---------------------------------------|---------------|-------------|----------------------------------|------------|-------------------------------------------------------------------------------------|--------------------------------------------------------------------------|
| Data Access Set: NC CASH US [Change]  |               |             |                                  |            |                                                                                     | Journais                                                                 |
| Journals                              |               |             |                                  |            |                                                                                     | Manage Journals                                                          |
|                                       |               |             |                                  |            |                                                                                     | Create Journal     Create Journal in Spreadsheet                         |
| 🦼 Journals                            |               |             |                                  |            |                                                                                     | Create Encumbrance Journal in Spreadsheet                                |
|                                       |               |             |                                  |            |                                                                                     | Run AutoPost                                                             |
| Requiring Attention Incomplete Import | Errors        |             |                                  |            | E                                                                                   | Run AutoReverse     Manage Approvals                                     |
| View 🔻 Format 👻 🎬 🕅 🕅                 | reeze 🛒 Detad | n ol Wrap   | O                                |            |                                                                                     | Clearing Accounts Reconciliation                                         |
| Accounted                             |               |             |                                  | Accounting |                                                                                     | Reconcile Clearing Accounts Automatically                                |
| Debit                                 | Credit        | Source      | Journal Batch                    | Period     | Issue                                                                               | Reconcile Cleaning Accounts Manually     Reverse Reconciliation          |
| 226,000.00                            | 226,000.00    | Global Int  | 2028 Global Intercompany A 66896 | Jun-20     | Budgetary control failed for the batch. Review failure details in the Enter Journal | a pa Allocations                                                         |
| 21,196.63                             | 21,196.63     | Receivables | Receivables A 70615000001 7061   | Oct-20     | Budgetary control failed for the batch. Review failure details in the Enter Journal | Create Allocation Rules     pa     Constant Constant I oddar Allocations |
| 5,000.00                              | 5,000.00      | Manual      | 123                              | Feb-21     | Rejected                                                                            | Generate Intercompany Allocations                                        |
| 3,600.00                              | 3,600.00      | Spreadsheet | YREQ4 Spreadsheet A 30000001     | Jul-20     | Budgetary control failed for the batch. Review failure details in the Enter Journal | <sup>5 pa</sup> Journal Import                                           |
| 3,450.00                              | 3,450.00      | Spreadsheet | YDEP 0500 Spreadsheet A 300000   | Sep-20     | Budgetary control failed for the batch. Review failure details in the Enter Journal | s pa • Import Journals                                                   |
| 3,100.00                              | 3,100.00      | Spreadsheet | YDEP 4 Spreadsheet A 300000001   | Jul-20     | Budgetary control failed for the batch. Review failure details in the Enter Journal | Correct Import Errors     pa     Delete Import Data                      |
|                                       |               |             | 0004-01-5-01-1-4                 | 0          | R. dealers and the sector basis for the data sector basis in the Francisco and      | ALCOND. D. C. MARSON                                                     |

The Manage Journals options in the task list

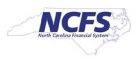

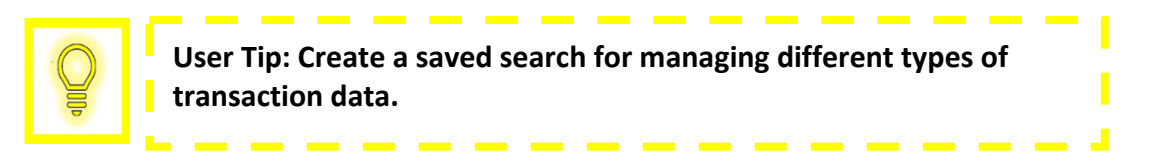

5. The screen displayed below is the *Advanced Search* screen, click the **Basic Search** icon in the right-hand corner of the screen.

| = CNCFS                              |                      |             |   |        |   |   |               |               |           | ŵ      | ☆            | P         | £ <mark>40</mark> | ME ~             |
|--------------------------------------|----------------------|-------------|---|--------|---|---|---------------|---------------|-----------|--------|--------------|-----------|-------------------|------------------|
| Data Access Set: NC CASH US [Change] |                      |             |   |        |   |   |               |               |           |        |              |           |                   |                  |
| Manage Journals ⑦                    |                      |             |   |        |   |   |               |               |           |        |              |           |                   | D <u>o</u> ne    |
| Search                               |                      |             |   |        |   |   | <u>B</u> asic | Manage Watchl | ist Saved | Search | All Journals | ** At     | least one         | ✓<br>Is required |
|                                      | ** Journal           | Starts with | ~ |        |   |   |               |               |           |        |              |           |                   |                  |
|                                      | ** Journal Batch     | Starts with | ~ |        |   |   |               |               |           |        |              |           |                   |                  |
|                                      | ** Accounting Period | Equals      | ~ | Nov-20 |   | • |               |               |           |        |              |           |                   |                  |
|                                      | Source               | Equals      | ~ |        |   | • |               |               |           |        |              |           |                   |                  |
|                                      | Category             | Equals      | ~ |        |   | • |               |               |           |        |              |           |                   |                  |
|                                      | ** Batch Status      | Equals      | ~ |        | ~ |   |               |               |           |        |              |           |                   |                  |
|                                      |                      |             |   |        |   |   |               |               | Search    | Reset  | Save         | Add Field | ds 🔻              | Reorder          |
|                                      |                      |             | _ |        |   |   | _             |               |           | _      |              |           | _                 |                  |

Manage Journals Screen

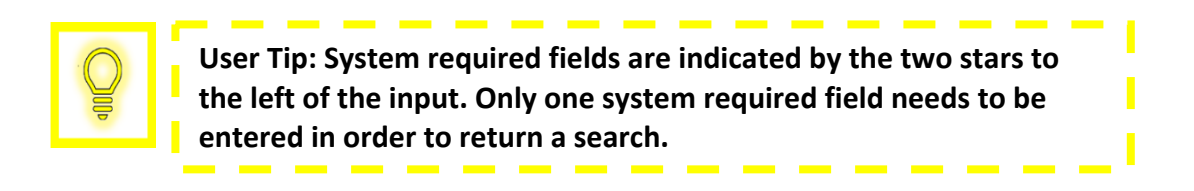

6. The screen displayed below is the *Basic Search* Screen. The Basic Search allows for users to search based on:

- 1. Journal
- 2. Journal Batch
- 3. Accounting Period
- 4. Batch Status

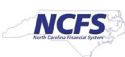

|                                      |                      |        |   |      |       |                  | â            | ☆            | P [ª          | ME ~           |
|--------------------------------------|----------------------|--------|---|------|-------|------------------|--------------|--------------|---------------|----------------|
| Data Access Set: NC CASH US [Change] |                      |        |   |      |       |                  |              |              |               |                |
| Manage Journals ⑦                    |                      |        |   |      |       |                  |              |              |               | Done           |
| ∡ Search                             |                      |        |   | Adva | inced | Manage Watchlist | Saved Search | All Journals |               | ~              |
|                                      |                      |        |   |      |       |                  | -            |              | ** At least o | ne is required |
|                                      | ** Journal           |        |   |      |       |                  |              |              |               |                |
|                                      | ** Journal Batch     |        |   |      |       |                  |              |              |               |                |
|                                      | ** Accounting Period | Nov-20 |   | -    |       |                  |              |              |               |                |
|                                      | ** Batch Status      |        | ~ |      |       |                  |              |              |               |                |
|                                      |                      |        |   |      |       |                  |              |              | Search Res    | et Save        |

#### Manage Journals Screen

### **Advanced Search**

The Advanced Search allows users to have additional options when trying to complete a search as compared to the Basic Search. The fields with a double asterisk (\*\*) to the left of the field name are system required fields, and at least one of these fields must contain data to perform the search. The Advanced Search also contains conditional operators. The conditional operators are "Starts with," "Ends with," "Equals," "Does not equal," "Contains," and "Does not contain." "Starts with," "Ends with," and "Contains" should be used when some information is known but the complete data is unknown. If the exact information is known, then use "Equals" for a faster response. The only time to use a "Does not Equal" and "Does not Contain" operator is as part of a multiple field search.

1. Click [ADVANCED] to show the Advanced Search Screen.

|                                      |                      |        |   |         |                    | â            | r ☆          | P      | £ <mark>40</mark> | ME ~          |
|--------------------------------------|----------------------|--------|---|---------|--------------------|--------------|--------------|--------|-------------------|---------------|
| Data Access Set: NC CASH US [Change] |                      |        |   |         |                    |              |              |        |                   |               |
| Manage Journals (?)                  |                      |        |   |         |                    |              |              |        |                   | Done          |
| J Search                             |                      |        |   | Advance | d Manage Watchlist | Saved Search | All Journals | ••• /  | At least one      | ✓ is required |
|                                      | ** Journal           |        |   |         |                    |              |              |        |                   |               |
|                                      | ** Journal Batch     |        |   |         |                    |              |              |        |                   |               |
|                                      | ** Accounting Period | Nov-20 |   | •       |                    |              |              |        |                   |               |
|                                      | ** Batch Status      |        | ~ |         |                    |              |              |        |                   |               |
|                                      |                      |        |   |         |                    |              |              | Search | Reset             | Save          |

Advanced Search Button

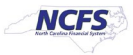

- 2. The Screen displayed below is the *Advanced Search* Screen. The Advanced Search function allows for users to search by:
  - Journal
  - Journal Batch
  - Accounting Period
  - Source
  - Category
  - Batch Status

|                                     |                      |             |   |        |   |   |               |                  |           | ŵ     | ☆            | P        | <b>40</b> | ME~           |
|-------------------------------------|----------------------|-------------|---|--------|---|---|---------------|------------------|-----------|-------|--------------|----------|-----------|---------------|
| Data Access Set: NC CASH US [Change | ]                    |             |   |        |   |   |               |                  |           |       |              |          |           |               |
| Manage Journals ⑦                   |                      |             |   |        |   |   |               |                  |           |       |              |          |           | D <u>o</u> ne |
|                                     |                      |             |   |        |   | _ |               |                  | 1         |       |              |          |           |               |
| Search                              |                      |             |   |        |   | J | <u>B</u> asic | Manage Watchlist | Saved Sea | arch  | All Journals |          |           | ~             |
|                                     |                      |             |   |        |   |   |               |                  |           |       |              | ** At    | least one | is required   |
|                                     | ** Journal           | Starts with | ~ |        |   |   |               |                  |           |       |              |          |           |               |
|                                     | ** Journal Batch     | Starts with | ~ |        |   |   |               |                  |           |       |              |          |           |               |
|                                     | ** Accounting Period | Equals      | ~ | Nov-20 |   | • |               |                  |           |       |              |          |           |               |
|                                     | Source               | Equals      | ~ |        | • | • |               |                  |           |       |              |          |           |               |
|                                     | Category             | Equals      | ~ |        | • | • |               |                  |           |       |              |          |           |               |
|                                     | ** Batch Status      | Equals      | ~ | ~      |   |   |               |                  |           |       |              |          |           |               |
|                                     |                      |             |   |        |   |   |               | [                | Search I  | Reset | Save         | Add Fiel | lds 🔻     | Reorder       |

#### Advanced Search Options

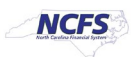

- 3. To adjust the conditional operator, click the *dropdown* arrow in the box to the right of the field name. Once the **Contains** box is selected a *conditional operator's* dropdown appears. The dropdown has the following options:
  - Starts with
  - Ends with
  - Equals
  - Contains
  - Does not contain

|                                      |                      |             |   |        |   |   |       |                  |            | â    | ☆            | P         | <b>4</b> | ME ~          |
|--------------------------------------|----------------------|-------------|---|--------|---|---|-------|------------------|------------|------|--------------|-----------|----------|---------------|
| Data Access Set: NC CASH US [Change] |                      |             |   |        |   |   |       |                  |            |      |              |           |          |               |
| Manage Journals ⑦                    |                      |             |   |        |   |   |       |                  |            |      |              |           |          | D <u>o</u> ne |
| ▲ Search                             |                      |             |   |        |   |   | Basic | Manage Watchlist | Saved Sear | ch   | All Journals |           |          | ~             |
|                                      |                      |             |   | - 6    |   |   |       |                  |            |      |              | ** At le  | ast one  | is required   |
|                                      | ** Journal           | Contains    | ~ |        |   |   |       |                  |            |      |              |           |          |               |
|                                      | ** Journal Batch     | Starts with | ~ |        |   |   |       |                  |            |      |              |           |          |               |
|                                      | ** Accounting Period | Equals      | ~ | Nov-20 |   | • | ]     |                  |            |      |              |           |          |               |
|                                      | Source               | Equals      | ~ |        |   | • |       |                  |            |      |              |           |          |               |
|                                      | Category             | Equals      | ~ |        |   | • |       |                  |            |      |              |           |          |               |
|                                      | ** Batch Status      | Equals      | ~ |        | ~ |   |       |                  |            |      |              |           |          |               |
|                                      |                      |             |   |        |   |   |       |                  | Search Re  | eset | Save         | Add Field | s 🔻      | Reorder       |

### Advanced Search Button

| Contains         | •                                     |
|------------------|---------------------------------------|
| Starts with      | Contains                              |
| Ends with        |                                       |
| Equals           | · · · · · · · · · · · · · · · · · · · |
| Does not equal   |                                       |
| Contains         |                                       |
| Does not contain |                                       |

**Conditional Operator Options** 

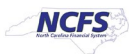

# **Adding Fields**

Adding fields allows users to search for data that in not included in the Advanced or Basic Search functionality. Adding fields allows users to search with advanced fields with any given data.

1. On the *Manage Journals* Screen, click the *Add Fields* dropdown arrow.

|                                      |                      |             |     |              |           |                    | â              | ☆            | P      | 9                 | ME ~        |
|--------------------------------------|----------------------|-------------|-----|--------------|-----------|--------------------|----------------|--------------|--------|-------------------|-------------|
| Data Access Set: NC CASH US [Change] | (                    |             |     |              |           |                    |                |              |        |                   |             |
| Manage Journals ⑦                    |                      |             |     |              |           |                    |                |              |        |                   | Done        |
| A Search                             |                      |             |     |              | Bas       | ic Manage Watchlis | t Saved Search | All Journals |        |                   | ~           |
|                                      |                      |             |     |              |           |                    |                |              | A      | t least one       | is required |
|                                      | Journal              | Contains    | ~   |              |           |                    |                |              |        |                   |             |
|                                      | ** Journal Batch     | Starts with | ~   |              |           |                    |                |              |        |                   |             |
|                                      | ** Accounting Period | Equals      | ~   | Nov-20       | •         |                    |                |              |        |                   |             |
|                                      | Source               | Equals      | ~   |              | •         |                    |                |              |        |                   |             |
|                                      | Category             | Equals      | ~   |              | •         |                    |                |              |        |                   |             |
|                                      | ** Batch Status      | Equals      | ~   | ~            |           |                    |                |              |        |                   |             |
|                                      |                      |             |     |              |           |                    | Search Rese    | t Save       | Add Fi | elds 🔻            | Reorder     |
|                                      |                      |             | A   | dd Fields Dr | op Down   |                    |                |              |        |                   |             |
|                                      |                      |             |     |              |           |                    |                |              |        |                   |             |
|                                      | in llor              | con         | . d | a field m    | ultinla t | imos cu            | ch ac A        |              | n+i    | <b>n</b> <i>a</i> |             |
|                                      | ip. Users            | Call a      | iut | a neiu m     | uniple i  | intes su           | LII dS P       |              |        | IIB               |             |
| 🞽 📔 Perioc                           | l. This wi           | ll allo     | w   | for search   | ing for I | multiple           | perio          | ds at        | one    | е                 |             |
| Time                                 |                      |             |     |              | •         | -                  | •              |              |        |                   |             |

2. A dropdown arrow appears with various options. Users should select the desired option.

| • | View 👻 Format 👻 🕂                                     | / 严 📴 🕄 Detacl                                        | <b>h</b> 📣 Wrap      | Post Batch Re        | everse Batch Reverse         | Journal                  | Search | Reset Save Add Fields  Accounting Date                                      | Reor |
|---|-------------------------------------------------------|-------------------------------------------------------|----------------------|----------------------|------------------------------|--------------------------|--------|-----------------------------------------------------------------------------|------|
|   | Journal                                               | Journal Batch                                         | Accounting<br>Period | Source               | Category                     | Journal Entered<br>Debit | Journa | Accounting Period<br>Accounting Sequence Name<br>Accounting Sequence Number |      |
|   | 0500 DEP 12/22/20 Confer<br>0600 PAY 11/22/20 General | 0500 DEP 12/22/20 Confer<br>0600 PAY 11/22/20 General | Nov-20<br>Nov-20     | Manual               | DEP - ACH<br>PAY-6-GENERA    | 1,111.00 USD             | 1,1    | Approval Date<br>Approval Status                                            |      |
|   | 0600 PAY 11/22/20 General                             | Pay Test - Absolute                                   | Nov-20               | AutoCopy             | PAY-6-GENERA                 | 220.00 USD               | 2      | Balance Type<br>Batch Description<br>Batch Status                           |      |
| • | 1 Global Intercompany<br>1 Global Intercompany        | 2189 Global Intercompany<br>2205 Global Intercompany  | Nov-20<br>Nov-20     | AutoCopy<br>AutoCopy | Global Intercom              | 200.00 USD<br>80.00 USD  | 2      | Category<br>Completion Status                                               |      |
|   | AW TEST<br>AW-GB-TEST01                               | AW TEST<br>AW-GB-TEST01                               | Nov-20<br>Nov-20     | Manual<br>Manual     | DEP - CASH &<br>DEP - CASH & | 10.20 USD<br>123.45 USD  | 1      | Created By<br>Creation Date                                                 |      |
|   | AW-TEST-J01                                           | AW-TEST-BATCH                                         | Nov-20               | Manual               | DEP - CASH &                 | 10.00 USD                |        | Currency<br>DetailStatus                                                    |      |

**Additional Field Options** 

# Saving Search

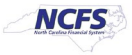

If users frequently execute the same search, using the Save feature to save the search criteria can save time. The fields that have been added from the previous section can be included in a saved search.

1. In order to create a Saved Search, Users must click [SAVE] in the bottom right-hand corner of the screen.

|               |                                                                                    |                                                                                                    |                                                                                                    |                                                                                                    |                                                                                                    |                                                                                                    |                                                                                                    |                                                                                                    |                                                                                                    |                                                                                                    |                                                                                                    | D <u>o</u> ne                                                                                                    |
|---------------|------------------------------------------------------------------------------------|----------------------------------------------------------------------------------------------------|----------------------------------------------------------------------------------------------------|----------------------------------------------------------------------------------------------------|----------------------------------------------------------------------------------------------------|----------------------------------------------------------------------------------------------------|----------------------------------------------------------------------------------------------------|----------------------------------------------------------------------------------------------------|----------------------------------------------------------------------------------------------------|----------------------------------------------------------------------------------------------------|----------------------------------------------------------------------------------------------------|----------------------------------------------------------------------------------------------------|
|               |                                                                                    |                                                                                                    |                                                                                                    |                                                                                                    |                                                                                                    | Basic                                                                                                    | Manage Watchlist                                                                                                    | Saved Search                                                                                                    | All Journals                                                                                                    |                                                                                                    |                                                                                                    | ~                                                                                                    |
|               |                                                                                    |                                                                                                    |                                                                                                    |                                                                                                    |                                                                                                    |                                                                                                    |                                                                                                    |                                                                                                    |                                                                                                    | ** At I                                                                                                    | east one                                                                                             | is required                                                                                                    |
| ** Journal    | Contains                                                                           | ~                                                                                                    |                                                                                                    |                                                                                                    |                                                                                                    |                                                                                                    |                                                                                                    |                                                                                                    |                                                                                                    |                                                                                                    |                                                                                                    |                                                                                                    |
| Journal Batch | Starts with                                                                        | ~                                                                                                    |                                                                                                    |                                                                                                    |                                                                                                    |                                                                                                    |                                                                                                    |                                                                                                    |                                                                                                    |                                                                                                    |                                                                                                    |                                                                                                    |
| unting Period | Equals                                                                             | ~                                                                                                    | Nov-20                                                                                                    |                                                                                                    | -                                                                                                    |                                                                                                    |                                                                                                    |                                                                                                    |                                                                                                    |                                                                                                    |                                                                                                    |                                                                                                    |
| Source        | Equals                                                                             | ~                                                                                                    |                                                                                                    | •                                                                                                    | •                                                                                                    |                                                                                                    |                                                                                                    |                                                                                                    |                                                                                                    |                                                                                                    |                                                                                                    |                                                                                                    |
| Category      | Equals                                                                             | ~                                                                                                    |                                                                                                    | *13                                                                                                    | •                                                                                                    |                                                                                                    |                                                                                                    |                                                                                                    |                                                                                                    |                                                                                                    |                                                                                                    |                                                                                                    |
| Batch Status  | Equals                                                                             | ~                                                                                                    |                                                                                                    | ~                                                                                                    |                                                                                                    |                                                                                                    |                                                                                                    |                                                                                                    |                                                                                                    |                                                                                                    |                                                                                                    |                                                                                                    |
|               |                                                                                    |                                                                                                    |                                                                                                    |                                                                                                    |                                                                                                    |                                                                                                    |                                                                                                    | Search Rese                                                                                                    | Save                                                                                                    | Add Field                                                                                                    | is 🔻                                                                                                 | Reorder                                                                                                    |
|               | ** Journal<br>Journal Batch<br>unting Period<br>Source<br>Category<br>Batch Status | ** Journal Contains<br>Journal Batch Starts with<br>unting Period Equals<br>Source Equals<br>Category Equals<br>Batch Status Equals | ** Journal Contains  Journal Batch Starts with  unting Period Equals  Source Equals  Category Equals  Batch Status Equals | ** Journal     Contains        Journal Batch     Starts with        unting Period     Equals        Source     Equals        Category     Equals        Batch Status     Equals | ** Journal     Contains        Journal Batch     Starts with        unting Period     Equals     Nov-20       Source     Equals        Category     Equals        Batch Status     Equals | ** Journal Contains   Journal Batch   Starts with   unting Period   Equals   Source   Equals   Category   Equals   Equals   Starts with   Source   Equals   Source   Equals   Equals   Equals   Equals   Equals   Equals   Equals   Equals   Equals   Equals   Equals   Equals   Equals   Equals   Equals   Equals   Equals   Equals   Equals   Equals   Equals   Equals   Equals   Equals   Equals   Equals <td< td=""><td>** Journal     Contains        Journal Batch     Starts with        unting Period     Equals        Source     Equals        Category     Equals        Batch Status     Equals</td><td>Basic       Manage Watchlist         ** Journal       Contains         Journal Batch       Starts with         Source       Equals         Kequals       Vov-20         Source       Equals         Category       Equals         Batch Status       Equals</td><td>Basic       Manage Watchlist       Saved Search         ** Journal       Contains           Journal Batch       Starts with           unting Period       Equals       Nov-20          Source       Equals           Category       Equals           Batch Status       Equals</td><td>Basic       Manage Watchlist       Saved Search       All Journals         ** Journal       Contains                                                                                                    &lt;</td><td>Basic       Manage Watchlist       Saved Search       All Journals         ** Journal       Contains       </td><td>Basic Manage Watchlist Saved Search All Journals   ** Journal Contains    ** Journal Contains     Source Equals    Regulation    Batch Status Equals    Vertice    Search Rest Save Add Fields</td></td<> | ** Journal     Contains        Journal Batch     Starts with        unting Period     Equals        Source     Equals        Category     Equals        Batch Status     Equals | Basic       Manage Watchlist         ** Journal       Contains         Journal Batch       Starts with         Source       Equals         Kequals       Vov-20         Source       Equals         Category       Equals         Batch Status       Equals | Basic       Manage Watchlist       Saved Search         ** Journal       Contains           Journal Batch       Starts with           unting Period       Equals       Nov-20          Source       Equals           Category       Equals           Batch Status       Equals | Basic       Manage Watchlist       Saved Search       All Journals         ** Journal       Contains                                                                                                    < | Basic       Manage Watchlist       Saved Search       All Journals         ** Journal       Contains | Basic Manage Watchlist Saved Search All Journals   ** Journal Contains    ** Journal Contains     Source Equals    Regulation    Batch Status Equals    Vertice    Search Rest Save Add Fields |

Saved Search Button

2. A pop up appears on the screen with the name *Create Saved Search*. If desired select the **Set as Default** and **Run Automatically** check box.

| ▲ Search                                                             |                                                                           |                |                   | Basic Manage Watch       | list Saved Search         | All Journals 🗸 🗸                                                                                                |
|----------------------------------------------------------------------|---------------------------------------------------------------------------|----------------|-------------------|--------------------------|---------------------------|----------------------------------------------------------------------------------------------------|
| ** Journa<br>** Journa<br>** Accounting Period<br>Source<br>Category | Contains<br>Starts with<br>Equals<br>Equals<br>Equals<br>Equals<br>Equals | Nov-20         | •                 |                          |                           | Create Saved Search 🗙 a<br>* Name<br>[All Journals copy<br>] Set as Default<br>] Run Automatically<br>OK Cancel |
| ** Batch Status                                                      | Equals 🗸                                                                  | ~              |                   |                          | Search Reset              | Save Add Fields <b>v</b> Reorder                                                                                |
| Actions 🔹 View 👻 Format 👻 🕂 🎢 💽 🖾 🕻                                  | etach 🚽 Wrap                                                              | Post Batch Rev | erse Batch Revers | e Journal                |                           |                                                                                                    |
| Journal Journal Batch                                                | Accounting<br>Period                                                      | Source         | Category          | Journal Entered<br>Debit | Journal Entered<br>Credit | Batch Status                                                                                                    |

Create Saved Search Pop Up

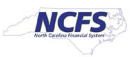

# Wrap Up

The NCFS Search capabilities are designed to make it easier to sort through large amounts of data. These capabilities assist users in retrieving and analyzing large sources of data for their business process needs.

# **Additional Resources**

For more information on Searching Capabilities, please review the following materials:

# Web Based Training (WBT)

• None

# Instructor Led Training (ILT)

• NAV 100: Advanced Navigation and Inquiry

# **Quick Reference Guides (QRGs)**

None

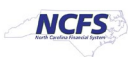